# A1X(W)快速安装指南

版本: 2.0

2017-8-20

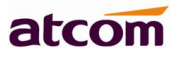

## 目录

| 1、 | 进行i          | <b>连接和访问设备</b> | 3    |
|----|--------------|----------------|------|
|    | <b>1.1</b> 逆 | 连接设备           | 3    |
|    | 1.2 月        | 却架安装说明         | 4    |
|    | 1.3 逆        | 连线说明           | . 10 |
|    | 1.4          | 查看话机 IP        | . 10 |
|    | <b>1.5</b> ì | 进入话机设置界面       | . 11 |
| 2、 | 快速           | 配置话机           | . 11 |
|    | 2.1          | 配置网络信息         | . 11 |
|    | 2.2          | 配置账号信息         | .12  |
|    | 2.3          | WEB 中配置 WiFi   | .13  |
|    |              |                |      |

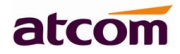

## 1、 进行连接和访问设备

## 1.1 连接设备

## 1. 开机上电

- 1) 接入 DC 5V/1000mA 的适配电源或是 POE
- 2) 上电中状态指示灯会亮,出现 Welcome 开机 logo
- 3) 启动完毕进入待机状态,可以手动选择语言、时区,WIFI 话机还能选择是否需连接 WIFI

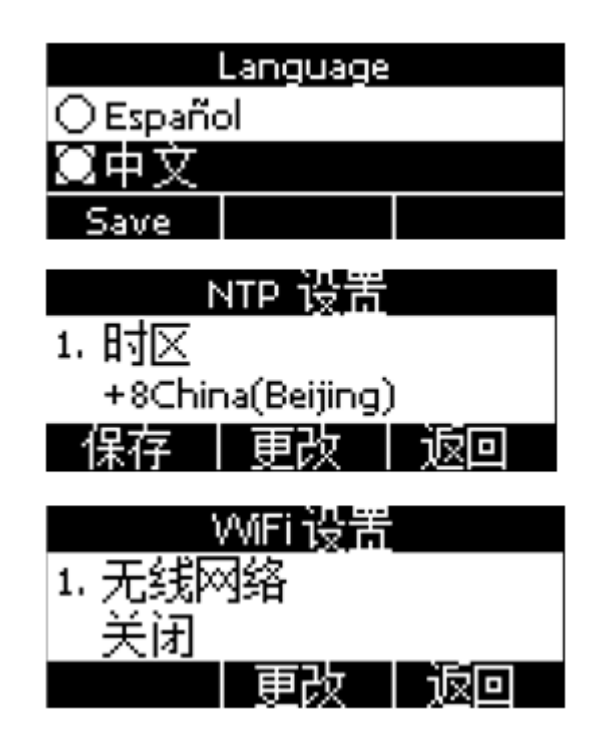

#### 2. 连接网络

#### 连接网线:

A1X(W)通过 LAN 口与网络上其他设备进行通信。同时 A1X(W)支持桥接模式,因此其他设备(笔记本、 IP 电话等)可以从 PC 口连着 A1X(W)的来接入网络。

拓扑图如下:

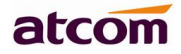

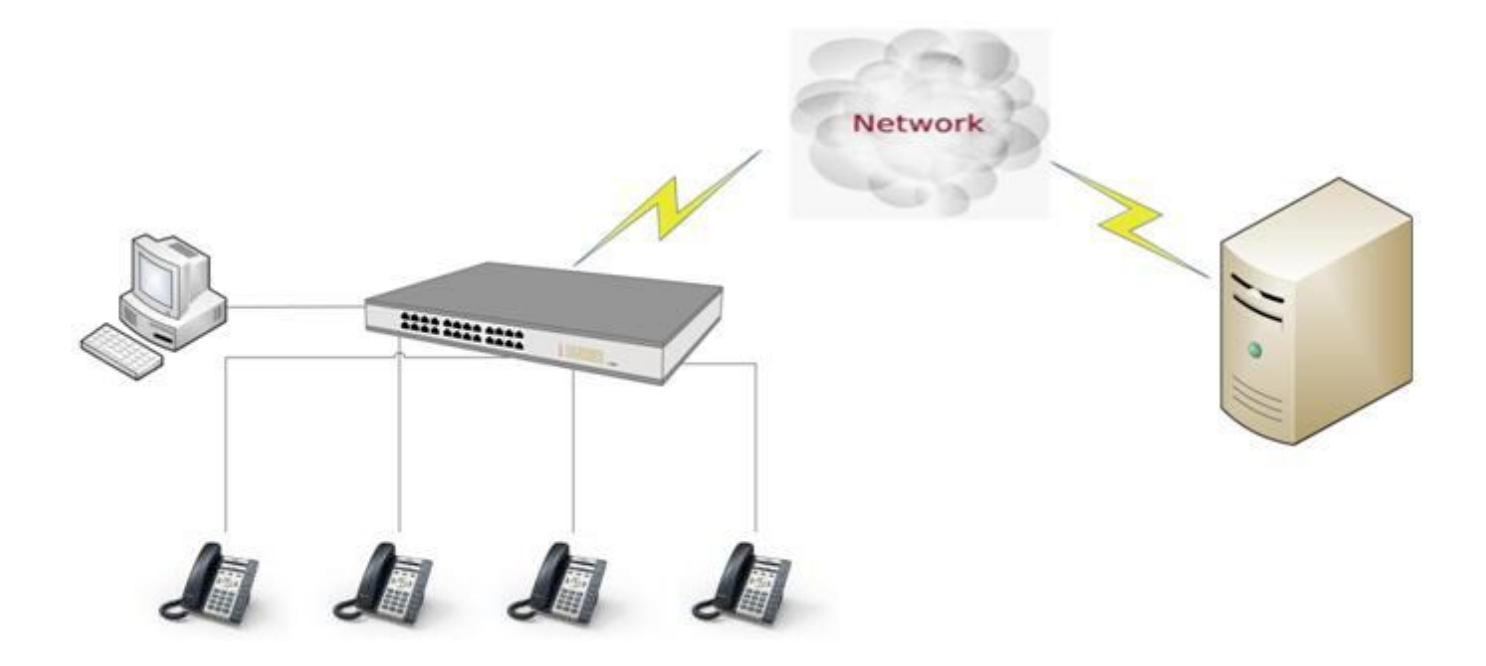

**连接 WiFi** 拓扑图如下:

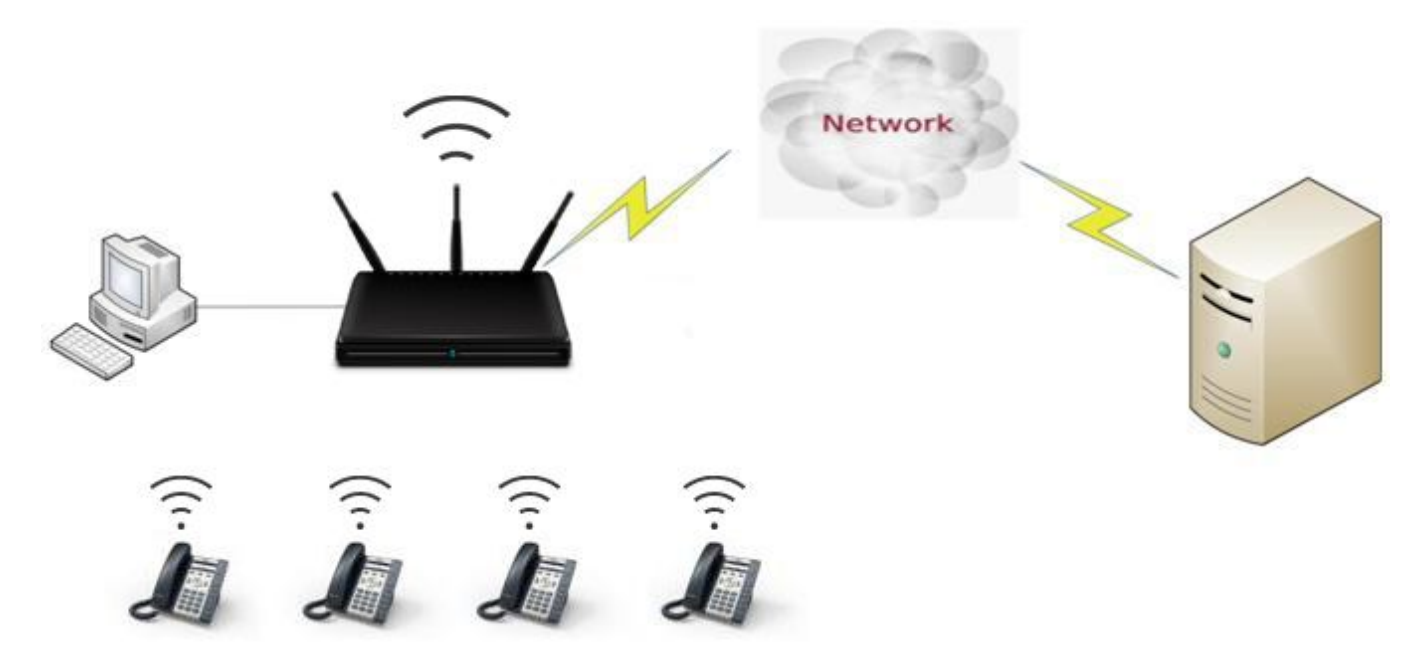

待机界面按 菜单→WiFi 设置,

- **1**) 开启 wifi
- 2) 按↓键,选择需要连接的 wifi,点击"连接",输入正确的 wifi 密码,点击"确定"
- 3) 返回话机待机界面,话机成功连接到 wifi

### 1.2 脚架安装说明

1 桌面使用状态

A 主机的底面朝上,将脚架的一边扣入底壳的槽内,如下图所示:

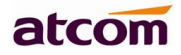

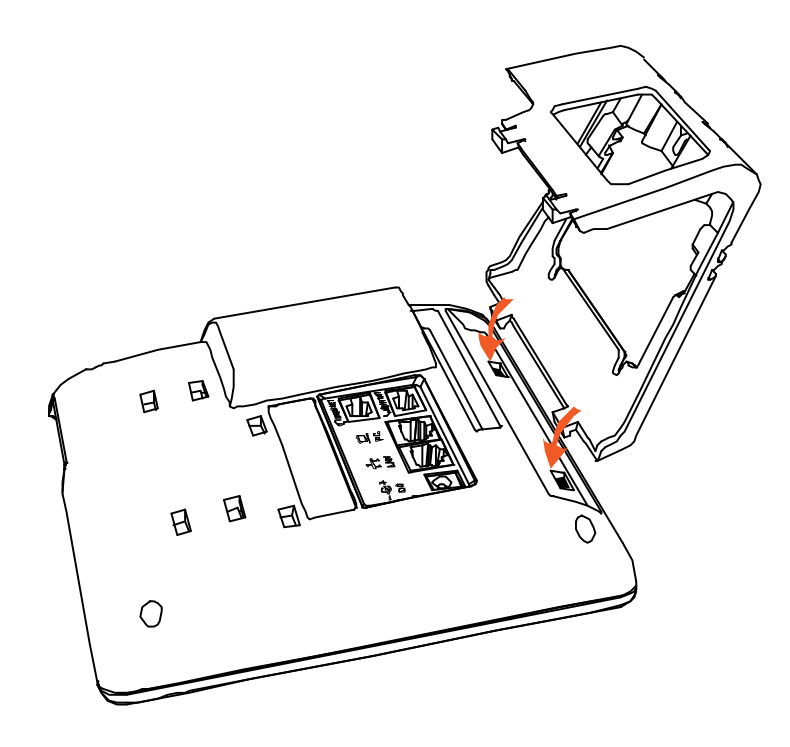

B 按箭头方向按压脚架, 使脚架的另一边扣进主机底壳的槽内, 如下图所示:

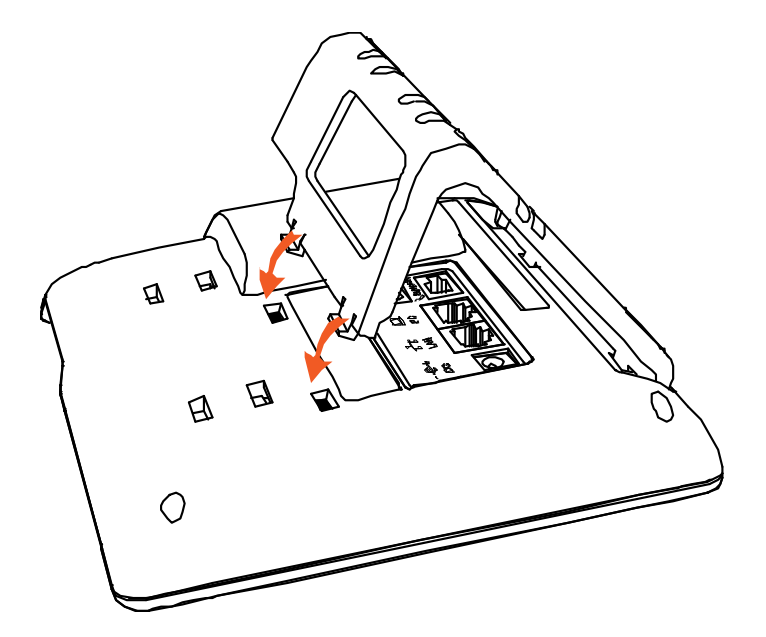

C 安装好后如下图所示:

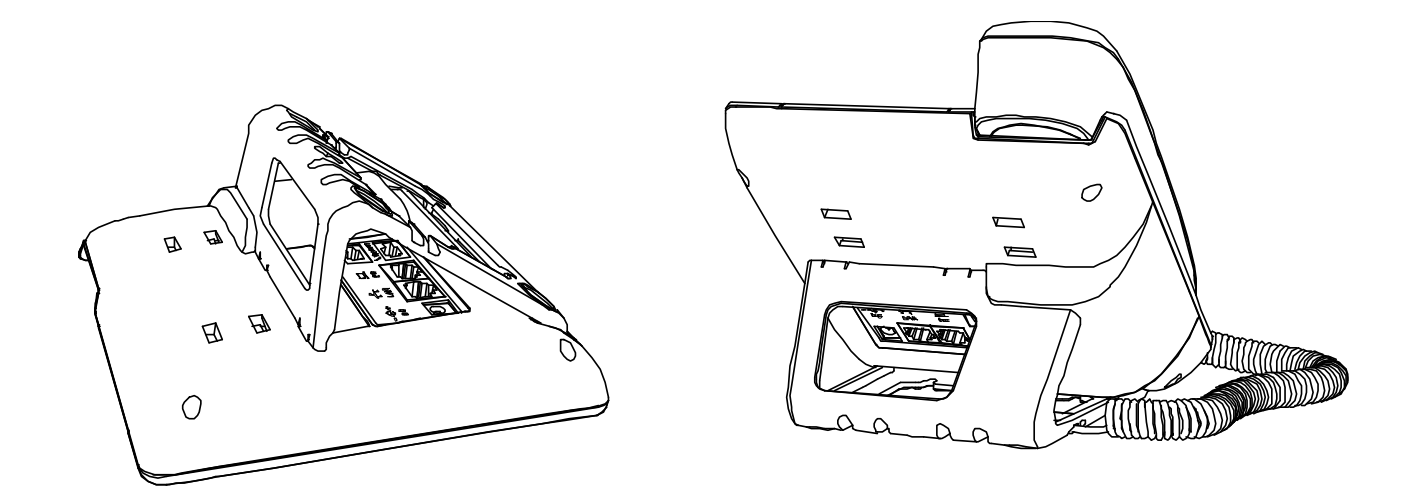

D 拆卸脚架方法:按下脚架上端弹力片,同时按箭头用力扳脚架,则可取下脚架。如下图:

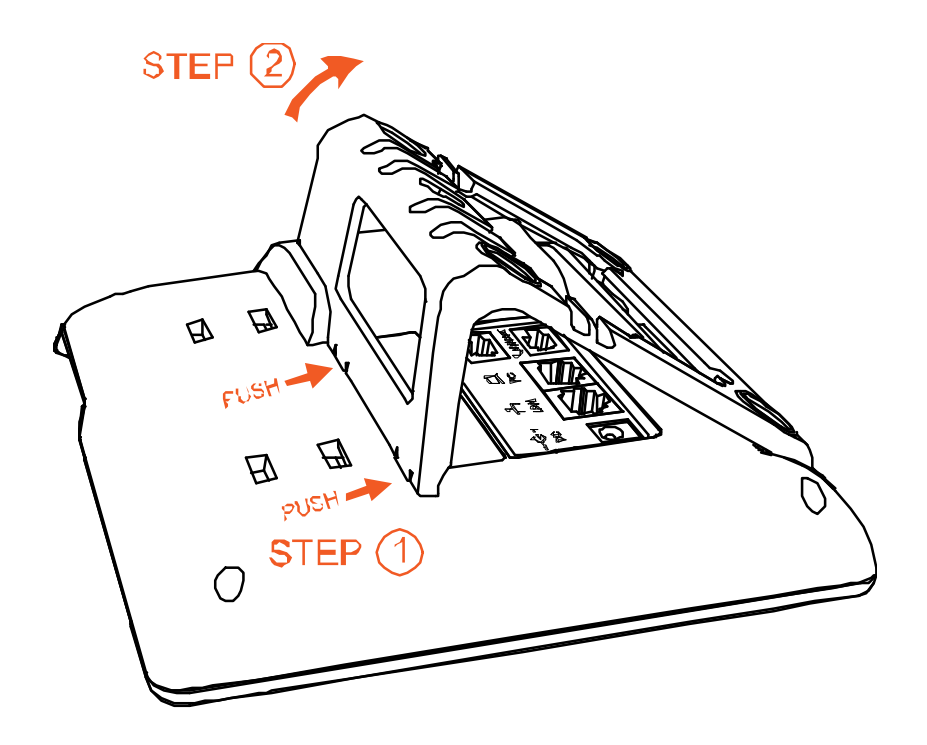

2 挂墙使用状态

A 主机的底面朝上,将挂墙的两个脚架的一边扣入底壳的槽内,如下图所示:

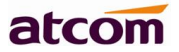

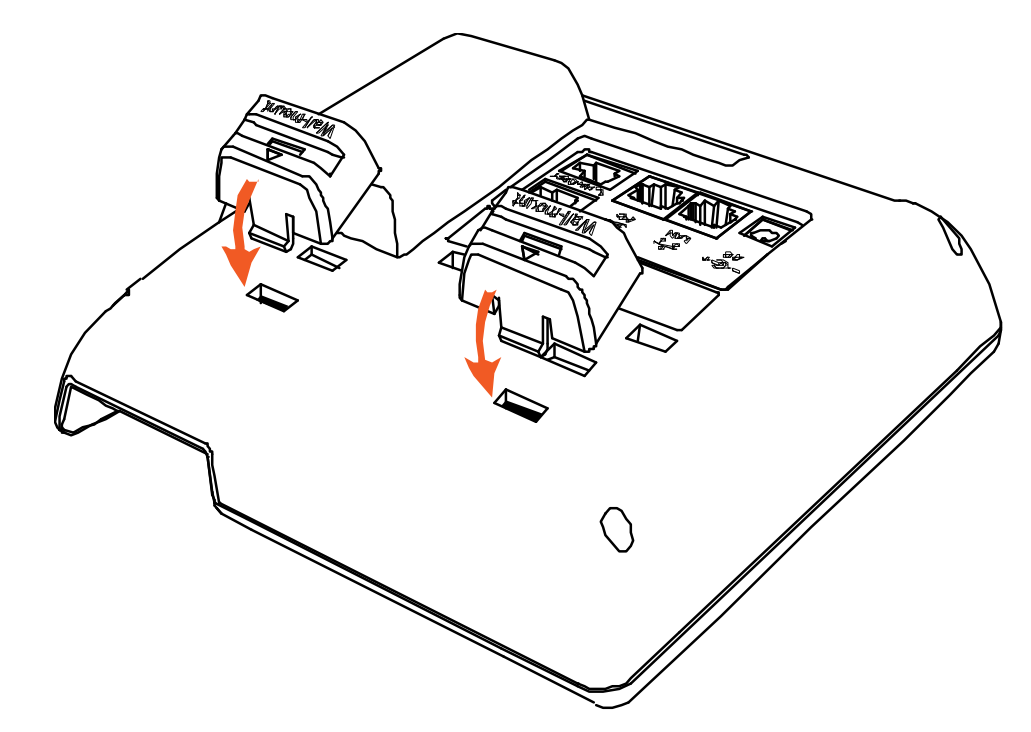

B 按箭头方向按压挂墙脚架,使脚架的另一边扣进主机底壳的槽内,如下图所示:

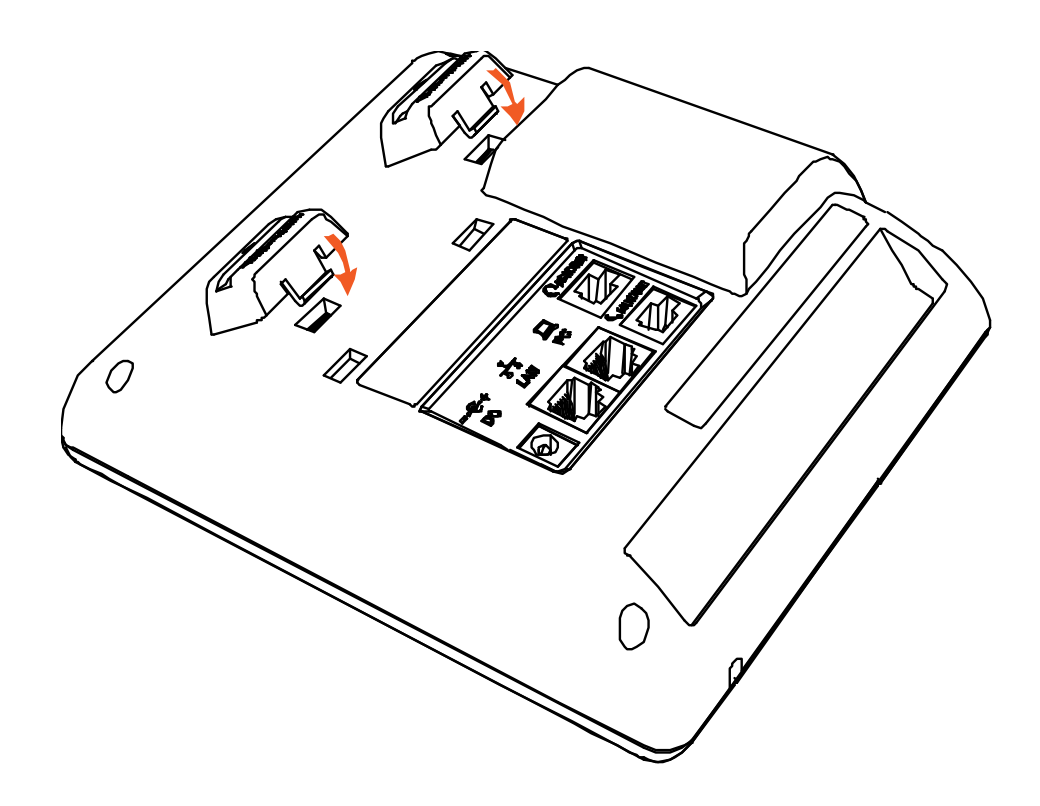

C 安装好挂墙脚架后,接着把大支架底面有扣的那端按箭头方向插入挂墙支架槽内,扣紧。如下图所示:

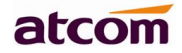

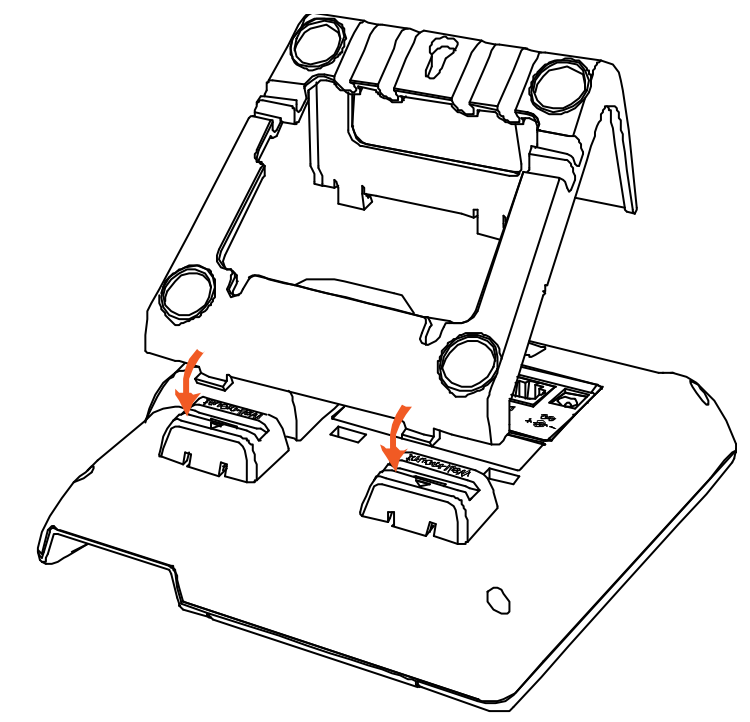

D 把大支架的另一端插入主机后壳对应的槽内,扣紧。如下图所示:

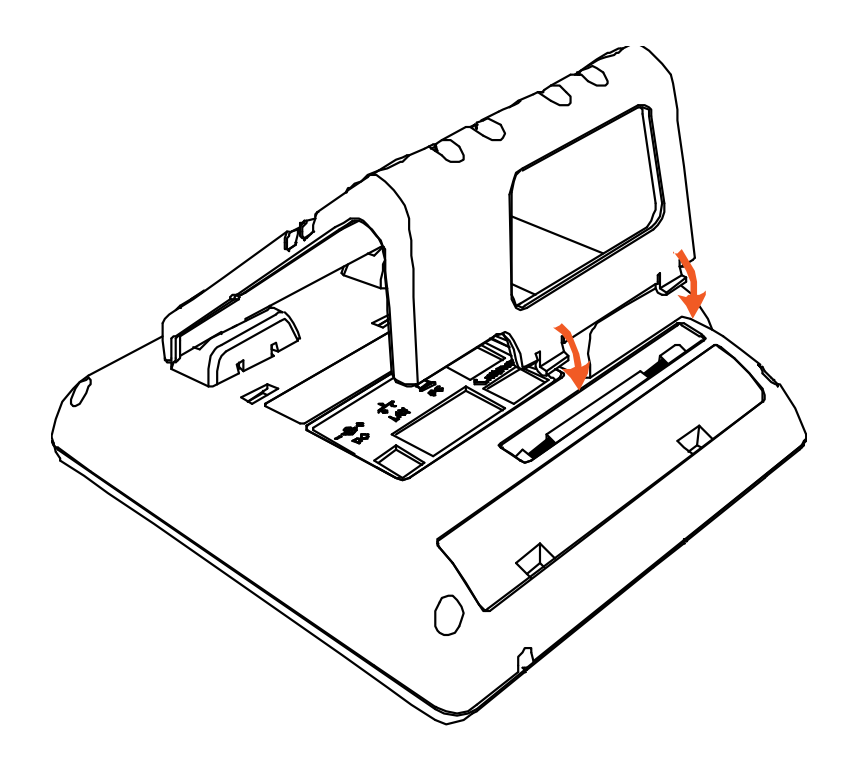

E 在墙上按照图中箭头标识的地方的比例钉上钉子或螺丝

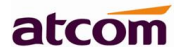

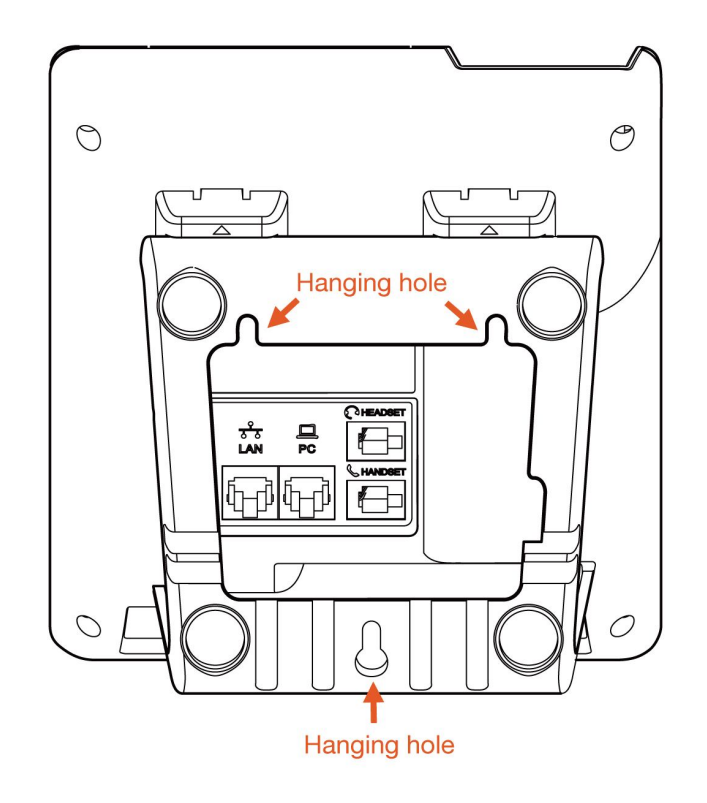

```
F 安装好后如下图所示:
```

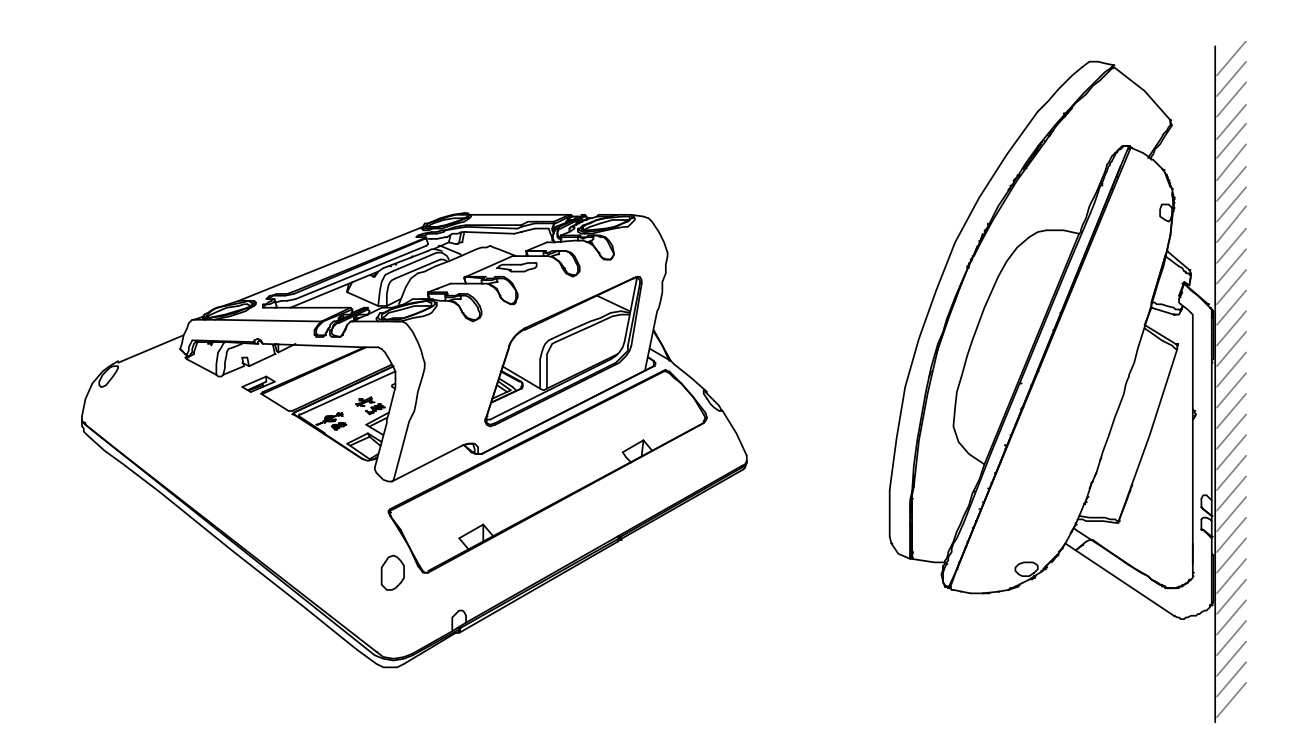

G 拆卸脚架方法:按 Push 箭头方向按下脚架弹力片,同时按旋转箭头方向用力扳脚架,则可取下脚架,分别为 step1、step2、step3 和 step4。如下图:

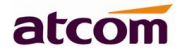

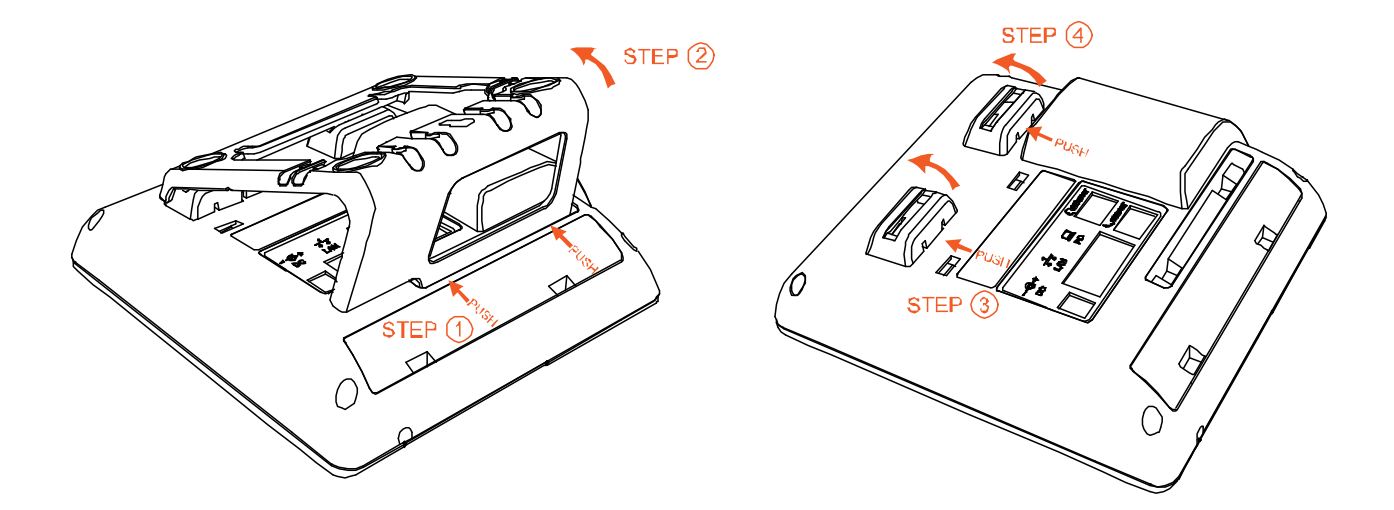

## 1.3 连线说明

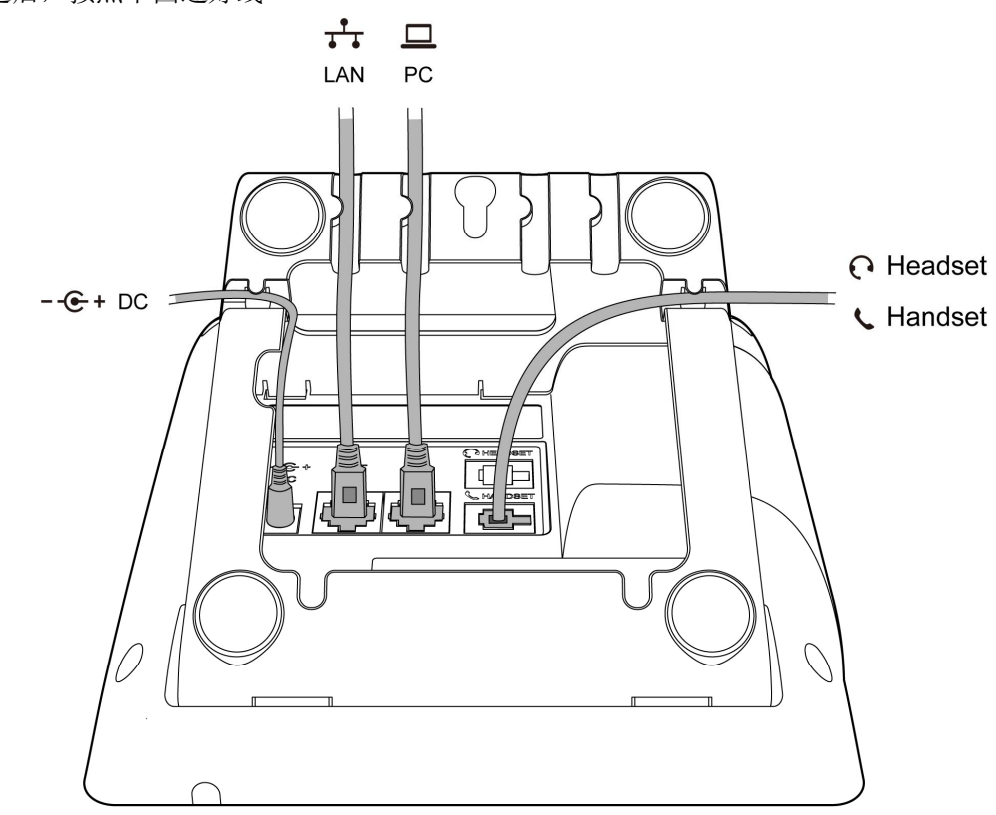

安装好脚架之后,按照下图连好线

1.4 查看话机 IP

话机默认使用 DHCP 自动获取 IP。

在话机连接到网络后,待机界面按 父键,再按↓键,就能看到当前 IP。

## 1.5 进入话机设置界面

将电脑跟话机连接到同一个网段。在浏览器里面输入话机的 IP 地址,回车后输入用户名跟密码则可以访问 网页设置页面。默认的用户名和密码为:

| 用户名   | 密码    | 说明        |
|-------|-------|-----------|
| admin | admin | 管理员用户名和密码 |
| user  | user  | 普通用户名和密码  |

## 2、 快速配置话机

进入话机网页后,可通过快捷设置来快速配置话机。网页配置路径:**基本→快捷设置。** 

- 快捷设置按照配置顺序分为以下两个模块:
  - 1. 网络信息——LAN 口配置;
  - 2. 账号信息——SIP 设置。

#### 2.1、 配置网络信息

有二种网络模式可供选择:

进入**基本→快捷方式** 

|             |       |               |       |                 |        |                    | 🕤 中文(简体) ▼ |  |  |  |
|-------------|-------|---------------|-------|-----------------|--------|--------------------|------------|--|--|--|
| atcom       | 基本    | 账号配置          | 网络配置  | 可编程按键           | 话机配置   | 电话簿                |            |  |  |  |
| 状态          |       |               |       |                 |        |                    |            |  |  |  |
| 中海沿黑        | LAN   | 口配置           |       |                 |        |                    |            |  |  |  |
|             |       | DHCP          |       |                 |        |                    |            |  |  |  |
|             |       | DHCP Static I | ons 🕜 |                 |        |                    |            |  |  |  |
|             |       | ● 静态中 🚺       |       |                 |        |                    |            |  |  |  |
|             |       |               |       | 上一步             | 下一步    |                    |            |  |  |  |
| 1. 如果选择 DHC | P,话机乡 | ≥自动获取 IP      | 地址,点击 | <b>"下一步"</b> 后会 | 进入账号信息 | l的快捷设 <sup>4</sup> | 置界面。       |  |  |  |

2.如果选择 Static IP,则需要手动配置 IP 地址相关信息,点击"下一步"后进入 Static IP 的快捷设置 界面。

|       |      |                  |      |       |                |     | 🕤 中文(简体) 🔻 |
|-------|------|------------------|------|-------|----------------|-----|------------|
| atcom | 基本   | 账号配置             | 网络配置 | 可编程按键 | 话机配置           | 电话簿 |            |
| 状态    |      |                  |      |       |                |     |            |
| 快捷设置  | 静态   | IP设置             |      |       | 170 40 0 07    |     |            |
|       |      | * IP地址<br>* 子网掩码 |      |       | 255.255.255.0  |     |            |
|       |      | * 默认网关           |      |       | 172.16.0.1     |     |            |
|       | Stat | ic DNS           |      |       |                |     |            |
|       |      | 首选DNS服           | 务器   |       | 202.96.134.133 |     |            |
|       |      | 备选DNS服           | 务器   |       | 8.8.8.8        |     |            |
|       |      |                  |      | 上一步   | 下一步            |     |            |

配置完 IP 地址信息后,点击"**下一步**"会进入账号信息的快捷设置界面,点击"**上一步**"则会返回网络 信息的快捷设置界面。

网络信息也可以在下面的界面中进行配置:

进入**网络配置→基础** 

|       |      |                          |      |             |      |      | 🕥 中文(简体) 🔻 <sub>注销</sub> |
|-------|------|--------------------------|------|-------------|------|------|--------------------------|
| atcom | 基本   | 账号配置                     | 网络配置 | 可编程按键       | 话机配置 | 电话簿  |                          |
| 基础    |      |                          |      |             |      |      | 1000                     |
| Wi-Fi | IPv4 | 山配直<br>4配置               |      |             |      | IPv4 | •                        |
| 高级    |      | О рнср 👔                 |      |             |      |      |                          |
|       |      | <ul> <li>静态IP</li> </ul> |      |             |      |      |                          |
|       |      | * IP地址                   |      | 172.16.0.27 |      |      |                          |
|       |      | * 子网掩码                   |      | 255.255.255 | .0   |      |                          |
|       |      | *默认网关                    |      | 172.16.0.1  |      |      |                          |
|       |      | 静态DNS                    |      | ● 关 ○ 开     | 0    |      |                          |
|       |      | 首选DNS服务器                 |      | 202.96.134. | 133  |      |                          |
|       |      | 备选DNS服务器                 | 뭠    | 8.8.8       |      |      |                          |

### 2.2、 配置账号信息

配置的账号信息会自动保存到话机线路中:

## atcom

|       |    |          |      |             |       | <b>(3)</b> 甲文( |
|-------|----|----------|------|-------------|-------|----------------|
| atcom | 基本 | 账号配置     | 网络配置 | 可编程按键       | 话机配置  | 电话簿            |
| 失态    |    |          |      |             |       |                |
| 体达型   |    | SIP 设置   |      |             |       |                |
| 大捉风直  |    | 账号激活     |      | 启用          | ¥     |                |
|       |    | 显示标签     |      |             | 0     |                |
|       |    | 显示名字     |      | atcon       | 0     |                |
|       |    | 认证名称     |      |             | 0     |                |
|       |    | * 用户名称   |      | 5006        | 0     |                |
|       |    | 密码       |      |             | 0     |                |
|       |    | * SIP服务器 |      | 172.16.0.55 | 端口 50 | 60             |

点击"完成"将保存网络信息和账号信息,点击"上一步"会跳转至先前的快捷设置界面。 账号信息也可以在下面的界面中进行配置:

|       |    |          |      |             |      | (简体) |
|-------|----|----------|------|-------------|------|------|
| atcom | 基本 | 账号配置     | 网络配置 | 可编程按键       | 话机配置 | 电话簿  |
| 基础    |    |          |      |             |      |      |
| 编解码   |    | 账号       |      | 账号 1        |      |      |
|       |    | 注册状态     |      | 已注册         |      |      |
| 高级    |    | 账号激活     |      | 启用          | •    |      |
|       |    | 显示标签     |      |             | 0    |      |
|       |    | 显示名字     |      |             | 0    |      |
|       |    | 认证名称     |      |             | 0    |      |
|       |    | * 用户名称   |      | 5017        | 0    |      |
|       |    | 密码       |      | ••••        | 0    |      |
|       |    | * SIP服务器 |      | 172.16.0.55 | 端口 5 | 060  |

#### 2.3、 WEB 中配置 WiFi

话机默认开启 Wi-Fi,点击搜索 Wi-Fi 按钮寻找可用 Wi-Fi。

## atcom

|       |    |                       |                         |                       |      | 🕤 中文(简体) ▼ |
|-------|----|-----------------------|-------------------------|-----------------------|------|------------|
| atcom | 基本 | 账号配置                  | 网络配置                    | 可编程按键                 | 话机配置 | 电话簿        |
| 基础    |    |                       |                         |                       |      |            |
| Wi-Fi |    | Wi-Fi 设置 当开/<br>Wi-Fi | 启Wi-Fi时,请断 <sup>-</sup> | FLANロ网线!<br>◎ 关 III デ |      |            |
| 高级    |    | 搜索Wi-Fi               |                         |                       |      |            |
|       |    | 当前SSID                |                         |                       |      |            |
|       |    | 密钥                    |                         |                       |      |            |
|       |    |                       | 应用                      | 即裆                    |      |            |
|       |    |                       | m                       |                       |      |            |

搜到 Wi-Fi 后,点击可用的 Wi-Fi 后面的圆圈来选择该热点。

| Wi-Fi Listing |                            |        | ×      |
|---------------|----------------------------|--------|--------|
| Index         | SSID                       | Signal | Select |
| 1             | cisco                      | 211    | 0      |
| 2             | 360                        | 207    | 0      |
| 3             | re                         | 207    | 0      |
| 4             | amoji                      | 205    | 0      |
| 5             | CHINA TELECOM              | 205    | 0      |
| 6             | 360WiFi-C9                 | 197    | 0      |
| 7             |                            | 197    | 0      |
| 8             |                            | 190    | 0      |
| 9             | inWatch3                   | 189    | 0      |
| 10            | ChinaNet-7A6t              | 188    | 0      |
| 11            | 360WiFi-9F                 | 185    | 0      |
| 12            | iTV-7A6t                   | 185    | 0      |
| 13            | inWatch2                   | 185    | 0      |
| 14            | Royale International China | 184    | 0      |

输入选中 Wi-Fi 的密钥,点击应用按钮,等待话机重启,重启后话机待机界面会出现 Wi-Fi 图标,带有중则表示连接失败,需要检查 Wi-Fi 配置;出现중图标,则表示连接成功